## Viewing, Modifying and CRRT Orders in Power Chart

You can view CRRT orders from the Form Browser or by selecting the Dialysis tab from the Results view.

Viewing Orders

#### < 🔹 🔹 者 Results Review

#### 🏭 🖾 🚋 🚳

| Results Lab Microbiology                                                                                                    | Diagnostic Imaging Diagnostic Cardiology                           | Pathology Vitals/Measurer               | nents HLA (Trans                  | plant Lab)       | Molecular Diagnostics     | Resuscitation Status Documents | s Assessments/Interventions | Lines/Tubes/Drains | Procedures/Devices |
|----------------------------------------------------------------------------------------------------|--------------------------------------------------------------------|-----------------------------------------|-----------------------------------|------------------|---------------------------|--------------------------------|-----------------------------|--------------------|--------------------|
| Situation/Background Dialysis                                                                                                    | Treatment Plan                                                     |                                         |                                   |                  |                           |                                |                             |                    |                    |
| 4.6                                                                                                    |                                                                    | 202                                     | 20 May 26 17:27 -                 | 2020 August      | t 25 17:27 (Clinical Rang | e)                             |                             |                    | + >                |
| Navigator 🛛                                                                                                    | Show more results                                                  |                                         |                                   |                  |                           |                                |                             |                    |                    |
| 👿 Fluid Removal                                                                                                    | Dialysis Treatment Plan                                            | 2020/08/18 2020/08/18 20<br>17:31 17:21 | 20/08/18 2020/08/1<br>17:17 17:13 | 8 2020/08/18     | Chassat                   | ha Dialveis Traa               | tmont Tab from              | n tha              | ^                  |
| Dialysate                                                                                                    | Prescription Status<br>Filter Set Up                               | Start or upd<br>ST 150                  |                                   |                  |                           | ne Dialysis frea               |                             | n the              |                    |
| <ul> <li>Replacement Fluid</li> <li>Anticoagulation via Prismat</li> </ul>                                                                                                    | Prismaflex Mode<br>Blood Flow Rate                                 | CVVHDF<br>Start at 250                  |                                   |                  | Results v                 | iew. widen the                 | e columns to vi             | ewine              |                    |
| Protocols/Adjustments/Inst                                                                                                    | Priming Solution<br>Fluid Removal                                  | 5,000 units (                           |                                   |                  | orders.                   |                                |                             |                    |                    |
| CRRT No/Other Anticoagu                                                                                                    | Fluid Removal Target                                               | 100 mL/hr                               |                                   |                  |                           |                                |                             |                    |                    |
| Fluid Removal  Interval  Interval | Dialysate Solution                                                 | PrismaSol 4<br>1,000 mL/hr              |                                   |                  | Every CR                  | RT and IHD ord                 | er that has bee             | en entered         |                    |
| Replacement Fluid                                                                                                    | Replacement Fluid<br>Pre Replacement Solution                      | PrismaSol 4                             |                                   |                  | or modifi                 | ied will appear                | chronologically             | . Use the          |                    |
| Anticoagulation  Restocols (Adjustments (Incl                                                                                                    | Pre Replacement Solution Rate<br>Post Replacement Solution         | 1,000 mL/hr<br>PrismaSol 4              |                                   |                  | scroll bar                | to see all mod                 | alities – orders            | are                |                    |
|                                                                                                    | Post Replacment Solution Rate<br>Anticoagulation via Prismaflex    | 500 mL/hr                               |                                   |                  | grouped                   | by type and so                 | rted horizontal             | ly.                |                    |
|                                                                                                    | Heparin Sodium Bolus Pre-filter Heparin Sodium Infusion Pre-filter | 5,000 Units<br>1,000 unit/h             |                                   |                  |                           |                                |                             |                    |                    |
|                                                                                                    | Heparin Infusion Pre Filter<br>Protocols/Adjustments/Instructions  | Heparin 20,(                            |                                   |                  | These are                 | e the times that               | t <b>orders were</b> e      | entered. To        | )                  |
|                                                                                                    | Use Heparin Titration Protocol?<br>Special Instructions?           | Yes<br>No                               |                                   |                  | identify t                | he actual stop                 | and start time              | of any RRT         | ·                  |
|                                                                                                    | CRRT No/Other Anticoagulant Details                                | Discontinue Ch                          | the second states and             | 10.1             | ,                         |                                |                             | <b>,</b> ,         | ,                  |
|                                                                                                    | Filter Set Up<br>Prismaflex Mode                                   | ST<br>CV                                | 150 ST 150<br>VHDF CVVHDF         | ST 150<br>CVVHDF | review tr                 | ie dialysis or CH              | KRI TIOWSNEETS              | •                  | ~                  |

| < 🔹 - 者 Results Revie       | ew                                       |                                   |                                                         |
|-----------------------------|------------------------------------------|-----------------------------------|---------------------------------------------------------|
| 🎂 🛄 🚞 🛞                     |                                          |                                   |                                                         |
| Results Lab Microbiology    | Diagnostic Imaging Diagnostic Cardiology | Pathology Vitals/Measurements Rec | curring Medications HLA (Transplant Lab) Molecular Diag |
| Diabusis Treatment Plan     |                                          |                                   |                                                         |
|                             |                                          |                                   |                                                         |
| 4 >                         |                                          |                                   | 2017 Sentember 01, 16:21 - 2017 December                |
|                             |                                          |                                   | If the we are ULD evaluate they                         |
| Navigator 🗵                 | Dialysis Treatment Plan                  | 2017/11/23 09:11                  | If there are IHD orders, they                           |
| Prescription Details        | Prescription Details                     |                                   | will sort to the top. Widen                             |
| Hemodialysis Treatment De   | Prescription Status                      | Start or update prescription      |                                                         |
|                             | Order Type                               | Chronic                           | the columns to view the full                            |
| CKKT Heparin Prescription   | Hepatitis B Positive                     | Unknown                           |                                                         |
| 👿 Dialysate                 | Isolate Dialysis Machine                 | Designate Dialysis machine        | prescription. Each of the 3                             |
| Peplacement Eluid           | Hemodialysis Treatment Details           |                                   |                                                         |
| Keplacement Fluid           | Patient Specific Settings                | M/W/F                             | CRRT orders (No                                         |
| Anticoagulation via Prismat | Treatment Location                       | Adam Linton Unit (ALU)            |                                                         |
| Protocols/Adjustments/Inst  | Treatment Frequency                      | 3 per week                        | Anticoagulation, Heparin and                            |
| Protocols/Adjustments/ans   | Dialysis Time                            | 4 hr                              |                                                         |
| CRRT No/Other Anticoagul    | Dialyser                                 | Fx 600                            | Citrate) will be grouped                                |
| Fluid Removal               | Bloodline Type                           | Standard                          |                                                         |
|                             | Dialysate Temperature                    | According to unit protocol        | separately below IHD orders.                            |
| 💟 Dialysate                 | Dialysate Flow                           | 500 mL/min                        |                                                         |
| Replacement Fluid           | Sodium                                   | 135 mmol/L                        |                                                         |
|                             | Potassium                                | 1.5 mmol/L                        |                                                         |
| Anticoagulation             | Calcium                                  | 1.25 mmol/L                       |                                                         |
| Protocols/Adjustments/Inst  | Bicarbonate                              | 40 mmol/L                         |                                                         |
|                             | Maximum Blood Flow                       | Yes                               |                                                         |
|                             | Fluid Removal Goal                       | Fluid Removal Volume              |                                                         |
|                             | Fluid Removal Volume                     | 1-2L                              |                                                         |
|                             | Anticoagulant Therapy                    | No anticoagulation                |                                                         |
|                             | CKKT Reparin Prescription Details        |                                   | Clast sound                                             |
|                             | Prescription Status                      |                                   | Start or upd                                            |
|                             | Printer Set Up                           |                                   | 51150                                                   |
|                             | Prismarlex Mode                          |                                   | CVVRUP<br>Charle 0.150                                  |
|                             | Diodu Flow Kate                          |                                   | Start @ 150                                             |
|                             | Dishuste                                 |                                   | 5,000 units (                                           |
|                             | Dialysate<br>Dialysate Solution          |                                   | Prizma Col 4                                            |
|                             | Dialysate Solution                       |                                   | PTISTIDA SOL 4                                          |
|                             | Peolacement Fluid                        |                                   | 1,000 mL/m                                              |
|                             | Pre Penlacement Solution                 |                                   | PricesSol 4                                             |
|                             |                                          |                                   |                                                         |

| Menu H                     | [므] Full screen 👘 Print 📌 0 minutes ago                                      |
|----------------------------|------------------------------------------------------------------------------|
| Nurse View                 | Tuesday, August 11, 2020 EDT- Wednesday, August 19, 2020 EDT(Clinical Range) |
| Summaries ViewPoint        |                                                                              |
| SBAR                       |                                                                              |
| Task List                  |                                                                              |
| MAR Summary                | You can also view the Power                                                  |
| MAR                        |                                                                              |
| Medication List 🕂 Add      | Form the Form Browser                                                        |
| Orders 🕂 Add               |                                                                              |
| Quick Orders               |                                                                              |
| Allergies 🕂 Add            |                                                                              |
| Clinical Documents/R 🕂 Add |                                                                              |
| Documents                  |                                                                              |
| Clinical Notes Viewer      |                                                                              |
| IView / I&O                |                                                                              |
| Form Browser               |                                                                              |
| Results Review             |                                                                              |
| Infection Control          |                                                                              |
| Blood Product Information  |                                                                              |
| Patient Information        |                                                                              |
| Appointments               |                                                                              |

### > 🔹 者 🛛 Form Browser

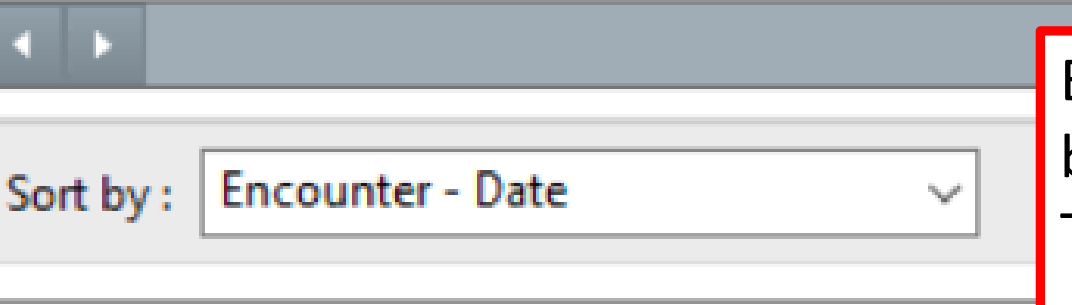

Every time you enter or modify an order, it will be listed chronologically, and grouped by date. This is the time the order was entered only.

#### PAll Forms

Inpatient [2008/05/27 13:41 - 2008/05/27]

--- 17:42 EDT CRRT Heparin Prescription

🖥 🗁 Tuesday, August 18, 2020 EDT

You can view the Power Form by double clicking or selecting View.

- 17:31 EDT CRRT Heparin Prescription VH (Auth (Verified)) Morgan, Brenda (RN)
- 17:21 EDT CRRT No/Other Anticoagulant Prescription VH (Auth (Verified)) Morgan, Brenda (RN)
- 17:17 EDT CRRT No/Other Anticoagulant Prescription VH (Auth (Verified)) Morgan, Brenda (RN)
- 17:13 EDT CRRT No/Other Anticoagulant Prescription VH (Auth (Verified)) Morgan, Brenda (RN)
- 🔚 16:57 EDT CRRT No/Other Anticoagulant Prescription VH (Auth (Verified)) Morgan, Brenda (RN)

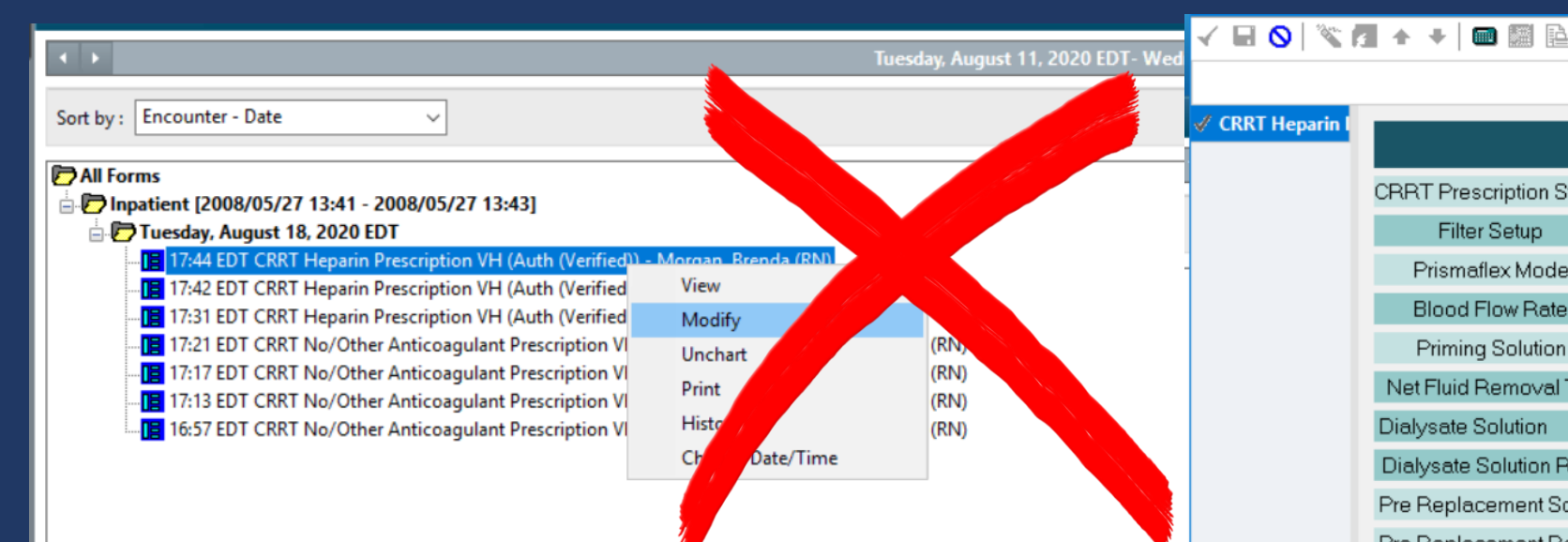

Use the Form Browser to view, but do not modify or discontinue from this menu. Modifications are hard to spot and discontinuing the order from this menu only cancels the Power Form prescription – it does not remove the Power Plan orders.

|                        |                             | C <mark>ontinuous Renal Replace</mark> men             |
|------------------------|-----------------------------|--------------------------------------------------------|
| CRRT Prescription St   | atus O Start or update pres | criptio Discontinue                                    |
| Filter Setup           |                             |                                                        |
| Prismaflex Mode        |                             | ✓                                                      |
| Blood Flow Rate        |                             |                                                        |
| Priming Solution       |                             |                                                        |
| Net Fluid Removal 7    | Target mL/I                 | hr Start at 0 ml/hr and progress to target as          |
| Dialysate Solution     | ×                           |                                                        |
| Dialysate Solution R   | ate mL/hr                   | Recommended rate is 1000 mL/hr                         |
| Pre Replacement So     | lution via pre blood pump   | ) (PBP) 🗸                                              |
| Pre Replacement Ra     | ite                         | mL/hr                                                  |
| Post Replacement S     | olution via replacement p   | ump                                                    |
| Post Replacement R     | ate                         | mL/hr Recommended mi                                   |
| Add POTASSIUM CH       | HLORIDE to dialysate and    | d replacement solution according to Potassium T        |
| Antioopaulation        | Heparin Sodium              | Units Recommended BOLUS                                |
| via                    | BOLUS Pre-Filter            | Administer into the act                                |
| Prismaflex             | Heparin Sodium              | Recommended rate 1,0                                   |
|                        |                             | O Heparin 20,000 units in 20 mL may change concentrati |
| Adjust HEPARIN acc     | ording to Heparin Titration | ) Protocol to maintain post filter PTT of 60-80 sec    |
| Special Instructions   | D Yes    <br>D No           |                                                        |
| opecial instructions   |                             |                                                        |
|                        | Heparin Titrati             | ion Protocol                                           |
| Adjust benarin infusio | n to maintain PTT 60-80 se  | conds according to protocol below: Ad                  |
| If Post Filter PTT     | Pre-Filter Heparin B        | olus Infusion Change ba                                |
| greater than 150 seco  | nds none                    | * stop infusion for 1 hour                             |
|                        |                             | * decrease infusion by 200 units/hour                  |
|                        |                             | rebeat PTT in o nours                                  |

# Modifying an Order

| Search: | CRRT 🤍 Type: 💮 Inpatient 🗸                                                                     |                          |
|---------|------------------------------------------------------------------------------------------------|--------------------------|
|         | CRRT Citrate Prescription VH                                                                   |                          |
|         | CRRT Heparin Prescription VH                                                                   |                          |
| Alli    | CRRT No/Other Anticoagulant Prescription VH                                                    | Dther Diagnostic Testing |
| Art     | NEPH - Continuous Renal Replacement Therapy (CRRT) No Anticoagulation or Other Anticoagulation | Palliative Care          |
| Auc     | NEPH - Continuous Renal Replacement Therapy (CRRT) Citrate (VH)                                | Parkwood Therapies       |
| Blo     | NEPH - Continuous Renal Replacement Therapy (CRRT) Heparin                                     | Pathology                |
| Blo     | BLOOD TRANSFUSION - Cryoprecipitate (CRY) - Full Protocol                                      | Patient Accounts         |
| Chi     | BLOOD TRANSFUSION - Cryoprecipitate (CRYO) - Product Only                                      | Patient Transport        |
| Car     | Carboprost                                                                                     | Pharmacy Referral        |
| Car     | carboprost (250 mcg, injection, IM, ONCE)                                                      | Physiotherapy            |
| Car     | CardioRespiratory Monitoring (Peds)                                                            | Psychology               |
|         | Carrot Serum (E31)                                                                             | Pulmonary Functions      |
|         | CORNERSTONE                                                                                    | Radiation Therapy        |
|         |                                                                                                | Kespiratory Therapy      |
|         | Convert (0.01 mm (km inightion IV, ONCE influence aven 10 min)                                 | Social Work              |
|         | Corvert (0.01 mg/kg, injection, IV, ONCE, infuse over 10 min)                                  | Speech Language          |
|         | Enter to Search                                                                                | ISpiritual Care          |
|         |                                                                                                | bhurga carc              |

To modify components of an existing prescription therapy (e.g., flow rates or fluid removal), type in CRRT and choose the appropriate prescription Power Form. Do not choose the Power Plan or you will create duplicate orders.

If you are changing therapies (e.g. going from no AC to heparin), discontinue the current Power Plan and Order the Power Plan for the new therapy.

#### 🗸 🖬 🚫 | 🧏 🌠 🛧 🔸 | 📾 🧱 🗎

EDT

\*Performed on: 2020/08/24

) ک

| CRRT No Anticoagulation/Other Anticoagulant Prescription VH         CRRT Prescription Status       Star or update service in Discontrue         Fitter Setup       Iter Setup         Prismadicx Mode       A blank Power Form will oppen.         Priming Solution       Do not use heparin if patient is HT positive         Net Fluid Removed Target       Iter anticoagulation in use, recommend high preditation replacement flow rate and NO dialysis fluid         Dialyset Solution Rele       Iter anticoagulation in use, recommended minimum rate of 2000 mL/hr (if no anticoagulation used)         POST Replacement Solution via pre blood pump (PBP)       Recommended minimum rate of 500 mL/hr         Anticoagulation       Anticoagulation       Anticoagulation         POST Replacement Rele       Iter Recommended minimum rate of 500 mL/hr         Anticoagulation       Other anticoagulation       Bodus         Bodus       Bodus       Bodus         POST Replacement Rele       Iter Solution Protocol/**         Anticoagulation       Other anticoagulation       Bodus         Bodus       Bodus       Bodus         Special Instructors       No       Teal KCI Concentration in Dialysate         Yets       No anticoagulation       Secontration to the following protocol. Note the amount of baseline KCI in the solutions being used.         Secont Resistant Leaw<                                                                                                    |                                                         |                                                                                                    |
|----------------------------------------------------------------------------------------------------|---------------------------------------------------------|----------------------------------------------------------------------------------------------------|
| CRRT Prescription Status Statu audas prescription   Filter Setup      Priming Solution Point Status Construction Point Status Construction Construction <th></th> <th>CRRT No Anticoagulation/Other Anticoagulant Prescription VH</th>                                                                                                    |                                                         | CRRT No Anticoagulation/Other Anticoagulant Prescription VH                                          |
| Filer Setup         Prismallex Mod<br>Biood Flow Ret       A blank Power Form will open.         Priming Solution       On on use heparin if patient is HIT positive         Net Fluid Removal Terget       Individual in anticoagulation in use, recommend high predilution replacement flow rate and NO dialysis fluid         Dialysete Solution       If no anticoagulation in use, recommend high predilution replacement flow rate and NO dialysis fluid         Dialysete Solution Nate       Individual in anticoagulation in use, recommended minimum rate of 2000 mL/hr (if no anticoagulation used)         POST Replacement Rate       Individual infimum rate of 500 mL/hr         Add POTASSIUM CHLORIDE to dialysate according to Potessium Titration Protocol?**         Anticoagulation       Other andicoagulation         Other and coagulation       Bolus         Special Instructions       No         Vers       Fall KCI Concentration in Dialysate         if it is than 3.0 mmNL       * KCI bolus IX as per CRIT CARE - Electrolyte Replacement (Module).         * KCI bolus IX as per CRIT CARE - Electrolyte Replacement (Module).       * KCI bolus IX as per CRIT CARE - Electrolyte Replacement (Module).                                                                                                    | CRRT Prescription Status O Start or update prescription |                                                                                                    |
| Prismattex Mod   Blood Flow Ret   Priming Solution   NetFluid Removal Target   Start at 0 ml/hr and progress to target as long as MAP is maintained   Dialysate Solution Rete   PRE Replacement Solution via pre blood pump (PBP)   Recommended minimum rate of 2000 mL/hr (if no anticoagulation use)   POST Replacement Rate   ml/hr   Recommended minimum rate of 500 mL/hr Anticoagulation   No articoagulation   Post Replacement Rate   ml/hr   Recommended minimum rate of 500 mL/hr Anticoagulation   No articoagulation   Post Replacement Rate   ml/hr   Recommended minimum rate of 500 mL/hr Anticoagulation   No articoagulation   Post Replacement Rate   ml/hr   Recommended minimum rate of 500 mL/hr Anticoagulation   Anticoagulation   Post Replacement Rate   ml/hr   Recommended minimum rate of 500 mL/hr Anticoagulation   Anticoagulation   Post Replacement Rate   ml/hr   Recommended minimum rate of 500 mL/hr Anticoagulation   Anticoagulation   Post Replacement Rate   ml/hr   Recommended minimum rate of 500 mL/hr Anticoagulation   Anticoagulation   Post Replacement Ruluk   Speciel Instruction   Post Replacement Ruluk   No articoagulation   Post Replacement Ruluk No articoagulation Biolus Differ articoagulation Post Replacement Ruluk Recomposition articoagulation<                                                                                                    | Filter Setup                                            |                                                                                                    |
| Blood Flow Ret A Dlank Power Form Will Oppen     Priming Solution         Priming Solution   NetFilled Removal Target      If no anticoagulation in use, recommend high predilution replacement flow rate and NO dialysis fluid   Dialysate Solution   (m/m) Recommended minimum rate of 2000 mL/hr (ff no anticoagulation used)   POST Replacement Solution via replacement pump   POST Replacement Rate   mL/m)   Recommended minimum rate of 500 mL/hr Anticoagulation   Not anticoagulation   Other anticoagulation   No anticoagulation   Post Replacement Rate   mL/m)   Recommended minimum rate of 500 mL/hr Anticoagulation   No anticoagulation   Other anticoagulation   No anticoagulation   Other anticoagulation   No anticoagulation   Bolus   Infusion   Special Instructions   No   Kto dialysate according to the following protocol. Note the amount of baseline KCI to dialysate and li replacement fluids according to the following protocol. Note the amount of baseline KCI to the solutos I/M as per CRIT CARE - Electrolyte Replacement (Module). * KCI bolus I/A as per CRIT CARE - Electrolyte Replacement (Module).    * KCI bolus I/A sep per CRIT CARE - Electrolyte Replacement (Module). * Recheck serum Magnesium and treat ap er CRIT CARE - Electrolyte Replacement (Module). * Recheck serum Magnesium and treat ap er CRIT CARE - Electrolyte Replacement (Module). * Recheck serum Magnesium and treat aper CRIT CARE - Electrolyte Replacement (Module). </th <th>Prismaflex Mod</th> <th></th>                                                                                                    | Prismaflex Mod                                          |                                                                                                    |
| Priming Solution       On on use heparin if patient is HIT positive         Net Fluid Removal Target       If on anticoagulation in use, recommend high predilution replacement flow rate and NO dialysis fluid         Dialysate Solution Rate       If on anticoagulation in use, recommend high predilution replacement flow rate and NO dialysis fluid         Dialysate Solution Rate       If on anticoagulation in use, recommend high predilution replacement flow rate and NO dialysis fluid         PRE Replacement Solution via preblood pump (PBP)       If no anticoagulation used)         POST Replacement Rate       If If No anticoagulation         POST Replacement Rate       If If No anticoagulation         Anticoagulation       Anticoagulation         Image: Anticoagulation       Anticoagulation         Image: Anticoagulation       Anticoagulation         Image: Anticoagulation       Anticoagulation         Image: Anticoagulation       Anticoagulation         Image: Anticoagulation       Anticoagulation         Image: Anticoagulation       Anticoagulation         Image: Anticoagulation       Image: Anticoagulation         Image: Anticoagulation       Anticoagulation         Image: Anticoagulation       Anticoagulation         Image: Anticoagulation       Anticoagulation         Image: Anticoagulation       Anticoagulatin         Image: A                                                                                                    | Blood Flow Rate A blank Powe                            | er Form will open.                                                                                   |
| Net Fluid Removal Target       mL/m       Start at 0 ml/hr and progress to target as long as MAP is maintained         Dialysate Solution       if no anticoagulation in use, recommend high predilution replacement flow rate and NO dialysis fluid         Dialysate Solution via pre blood pump (PBP)       PRE Replacement Solution via pre blood pump (PBP)         PRE Replacement Rate       mL/m         POST Replacement Rolution via replacement pump       Recommended minimum rate of 2000 mL/hr (if no anticoagulation used)         POST Replacement Rate       mL/m         Recommended minimum rate of 500 mL/hr         Add POTASSIUM CHLORIDE to dialysate according to Potassium Titration Protocol?**         Anticoagulation       Other anticoagulant         Other anticoagulant       Bolus         Under anticoagulant       Infusion         Special Instructions       Yes         Visa       Final KCI Concentration in Dialysate         If less than 3.0 mm/L       * KCI bolus I.V. as per CRIT CARE + Electrolyte Replacement (Module).         * Recherent (Module)       * Recher toria to appresime and the aspect of the conditioned in the appresiment (Module).         * Ket bous I.V. as per CRIT CARE + Electrolyte Replacement (Module).       * Ket condit formol //                                                                                                    | Priming Solution                                        | <ul> <li>Do not use heparin if patient is HIT positive</li> </ul>                                    |
| Dialysate Solution       If no anticoagulation in use, recommend high predilution replacement flow rate and NO dialysis fluid         Dialysate Solution Rate       mL/re         PRE Replacement Solution via pre blood pump (PBP)       PRE Replacement Solution via pre blood pump (PBP)         POST Replacement Solution via replacement pump       mL/re         POST Replacement Rate       mL/re         Recommended minimum rate of 500 mL/hr (if no anticoagulation used)         POST Replacement Rate       mL/re         No anticoagulation       Anticoagulant         Systemic anticoagulation       Anticoagulant         Other anticoagulant       Infusion         Special Instructions       Yes         Fer und Atk KCI to dialysate according to the following protocol. Note the amount of baseline KCI in the solutions being used.         Forum Potassium Level       Finat KCI concentration in Dialysate         If less than 3.0 mmol/L       * KCI bolus I.V. as per CRIT CARE - Electrolyte Replacement (Module).         * Recheck serum Magnesium and treat as per CRIT CARE - Electrolyte Replacement (Module).         * KEL evail & mum//li       * KEL evail & mum/li                                                                                                    | Net Fluid Removal Target mL/hr                          | Start at 0 ml/hr and progress to target as long as MAP is maintained                                 |
| Dialysate Solution Rate mL/hc<br>PRE Replacement Solution via pre blood pump (PBP)<br>PRE Replacement Solution via replacement pump<br>POST Replacement Rate mL/hr<br>Recommended minimum rate of 500 mL/hr<br>Add POTASSIUM CHLORIDE to dialysate according to Potassium Titration Protocol?**<br>Anticoagulation<br>Other anticoagulation<br>Other anticoagulant<br>Infusion<br>Special Instructions<br>No<br>C<br>Yes<br>No<br>Final KCI concentration In Dialysate<br>if less than 3.0 mmU/L<br>* KCI bolus I.V. as per CRIT CARE - Electrolyte<br>Replacement (Module).<br>* KCI bolus I.V. as per CRIT CARE - Electrolyte<br>Replacement (Module).<br>* KCI bolus I.V. as per CRIT CARE - Electrolyte<br>Replacement (Module).<br>* KCI bolus I.V. as per CRIT CARE - Electrolyte<br>Replacement (Module).                                                                                                    | Dialysate Solution                                      | If no anticoagulation in use, recommend high predilution replacement flow rate and NO dialysis fluid |
| PRE Replacement Solution via pre blood pump (PBP) PRE Replacement Solution via pre blood pump (PBP) PRE Replacement Solution via replacement pump POST Replacement Solution via replacement pump POST Replacement Rate                                                                                                    | Dialysate Solution Rate mL/hr                           |                                                                                                    |
| PRE Replacement Rate       mL/hr       Recommended minimum rate of 2000 mL/hr (if no anticoagulation used)         POST Replacement Rate       mL/hr       Recommended minimum rate of 500 mL/hr         Add POTASSIUM CHLORIDE to dialysate according to Potassium Titration Protocol?**       Image: Comparison of the anticoagulation of the anticoagulation of                                                                                                    | PRE Replacement Solution via pre blood pump (PB         |                                                                                                    |
| POST Replacement Solution via replacement pump       mL/hv       Recommended minimum rate of 500 mL/hr         Add POTASSIUM CHLORIDE to dialysate according to Potassium Titration Protocol?**       Image: Comparison of the comparison of the comparison                                                                                      | PRE Replacement Rate                                    | ML/hr Recommended minimum rate of 2000 mL/hr (if no anticoagulation used)                            |
| POST Replacement Rate       mL/hi       Recommended minimum rate of 500 mL/hr         Add POTASSIUM CHLORIDE to dialysate according to Potassium Titration Protocol?***       Image: Comparison of the anticoagulation of the anticoagulant of the anticoagulant of the solutions being used.         Potassium Titration Protocol         Add KCI to dialysate and all replacement fluids according to the following protocol. Note the amount of baseline KCI in the solutions being used.         Serum Potassium Level       Final KCI concentration in Dialysate         if less than 3.0 mmol/L       * KCI bolus I.V. as per CRIT CARE - Electrolyte Replacement (Module).         * Recheck serum Magnesium and treat as per CRIT CARE - Electrolyte Replacement (Module).                                                                                                    | POST Replacement Solution via replacement pump          |                                                                                                    |
| Add POTASSIUM CHLORIDE to dialysate according to Potassium Titration Protocol?**  Anticoagulation Or No anticoagulation Of ther anticoagulation Of ther anticoagulation Of the anticoagulation Of the anticoa | POST Replacement Rate                                   | mL/hr Recommended minimum rate of 500 mL/hr                                                          |
| Anticoagulation       No anticoagulation         Systemic anticoagulation       Other anticoagulation         Other anticoagulation       Infusion         Special Instructions       Yes         No       Infusion         Special Instructions       No         End KCI to dialysate and all replacement fluids according to the following protocol. Note the amount of baseline KCI in the solutions being used.         Serum Potassium Level if less than 3.0 mmol/L       Final KCI Concentration in Dialysate         * KCI bolus I.V. as per CRIT CARE - Electrolyte Replacement (Module).       * Recheck serum Magnesium and treat as per CRIT CARE - Electrolyte Replacement (Module).         * Replacement (Module)       * KCI to equal 6 mmol/L                                                                                                    | Add POTASSIUM CHLORIDE to dialysate according           | g to Potassium Titration Protocol?** V                                                               |
| Anticoagulation       Orgen         Other anticoagulation       Infusion         Special Instructions       Yes         No       Infusion         Potassium Titration Protocol         Add KCI to dialysate and all replacement fluids according to the following protocol. Note the amount of baseline KCI in the solutions being used.         Serum Potassium Level if less than 3.0 mmol/L       Final KCI Concentration in Dialysate         * KCI bolus I.V. as per CRIT CARE - Electrolyte Replacement (Module).         * Recheck serum Magnesium and treat as per CRIT CARE - Electrolyte Replacement (Module).         * KCI to eguia 16 mmol/L                                                                                                    | O No anticoagulation                                    | Anticoagulant                                                                                        |
| Special Instructions       O Yes<br>O No         Special Instructions       O Yes<br>O No         Add KCI to dialysate and all replacement fluids according to the following protocol. Note the amount of baseline KCI in the solutions being used.         Serum Potassium Level<br>if less than 3.0 mmol/L       Final KCI concentration in Dialysate<br>* KCI bolus I.V. as per CRIT CARE - Electrolyte Replacement (Module).         * Recheck serum Magnesium and treat as per CRIT CARE - Electrolyte<br>Replacement (Module)       * KCI to egual 6 mmol/L                                                                                                    | Anticoagulation O Systemic anticoagulation              | Bolus                                                                                                |
| Special Instructions       O       Yes         O       No       Image: Special Instructions         Special Instructions       Potassium Titration Protocol         Add KCl to dialysate and all replacement fluids according to the following protocol. Note the amount of baseline KCl in the solutions being used.         Serum Potassium Level if less than 3.0 mmol/L       Final KCl Concentration in Dialysate         * KCl bolus I.V. as per CRIT CARE - Electrolyte Replacement (Module).       * Recheck serum Magnesium and treat as per CRIT CARE - Electrolyte Replacement (Module).         * Recheck serum Magnesium and treat as per CRIT CARE - Electrolyte Replacement (Module).       * KCl to equal 6 mmol/l                                                                                                    |                                                         | Infusion                                                                                             |
| Special Instructions       O       No         Potassium Titration Protocol         Add KCl to dialysate and all replacement fluids according to the following protocol. Note the amount of baseline KCl in the solutions being used.         Serum Potassium Level       Final KCl Concentration in Dialysate         if less than 3.0 mmol/L       * KCl bolus I.V. as per CRIT CARE - Electrolyte Replacement (Module).         * Recheck serum Magnesium and treat as per CRIT CARE - Electrolyte Replacement (Module).         * Replacement (Module)         * KCl to equal 6 mmol/L                                                                                                    | O Yes                                                   |                                                                                                    |
| Potassium Titration Protocol         Add KCI to dialysate and all replacement fluids according to the following protocol. Note the amount of baseline KCI in the solutions being used.         Serum Potassium Level       Final KCI Concentration in Dialysate         if less than 3.0 mmol/L       * KCI bolus I.V. as per CRIT CARE - Electrolyte Replacement (Module).         * Recheck serum Magnesium and treat as per CRIT CARE - Electrolyte Replacement (Module).         * KCI to equal 6 mmol/L                                                                                                    | Special Instructions  O No                              |                                                                                                    |
| Potassium Titration Protocol         Add KCl to dialysate and all replacement fluids according to the following protocol. Note the amount of baseline KCl in the solutions being used.         Serum Potassium Level<br>if less than 3.0 mmol/L       Final KCl Concentration in Dialysate         * KCl bolus I.V. as per CRIT CARE - Electrolyte Replacement (Module).         * Recheck serum Magnesium and treat as per CRIT CARE - Electrolyte<br>Replacement (Module)         * KCl to equal 6 mmol/L                                                                                                    |                                                         |                                                                                                    |
| Add KCl to dialysate and all replacement fluids according to the following protocol. Note the amount of baseline KCl in the solutions being used.          Serum Potassium Level       Final KCl Concentration in Dialysate         if less than 3.0 mmol/L       * KCl bolus I.V. as per CRIT CARE - Electrolyte Replacement (Module).         * Recheck serum Magnesium and treat as per CRIT CARE - Electrolyte         Replacement (Module)         * KCl to equal 6 mmol/L                                                                                                    | Potassium Titra                                         | ation Protocol                                                                                       |
| Secure Net in the solutions being used.         Secure Net in the solutions being used.         Secure Net in the solutions being used.         Final KCI Concentration in Dialysate         if less than 3.0 mmol/L       Final KCI Concentration in Dialysate         * KCI bolus I.V. as per CRIT CARE - Electrolyte Replacement (Module).         * Recheck serum Magnesium and treat as per CRIT CARE - Electrolyte         Replacement (Module)         * KCI to equal 6 mmol/L                                                                                                    | Add KCl to dialysate and all replacement fluids accord  | ing to the following protocol. Note the amount of                                                    |
| if less than 3.0 mmol/L * KCl bolus I.V. as per CRIT CARE - Electrolyte Replacement (Module).<br>* Recheck serum Magnesium and treat as per CRIT CARE - Electrolyte<br>Replacement (Module)<br>* KCl to equal 6 mmol/L                                                                                                    | Serum Potassium Level Fin                               | nal KCI Concentration in Dialysate                                                                   |
| * Recheck serum Magnesium and treat as per CRIT CARE - Electrolyte<br>Replacement (Module)<br>* KCL to equal 6 mmol/L                                                                                                    | if less than 3.0 mmol/L * KCl bolus I.V. as pe          | er CRIT CARE - Electrolyte Replacement (Module).                                                     |
| * KCI to equal 6 mmol/L                                                                                                    | * Recheck serum M                                       | agnesium and treat as per CRIT CARE - Electrolyte                                                    |
| ner te cquir e miner e                                                                                                    | * KCl to equal 6 mm                                     | iol/L                                                                                                |

🗸 🖬 🛇 | 🖏 🌠 🛧 🔸 | 📾 🕅 🖹

🗸 CRRT No

\*Performed on: 2020/08/24

By: Morgan, Brenda (RN)

^

|                              | С                                  | RRT No Anticoagulation/Other /                                  | Anticoagulant Prescription VH                                        |
|------------------------------|------------------------------------|-----------------------------------------------------------------|----------------------------------------------------------------------|
| CRRT Prescription Status     | Start or update prescription       | O Discontinue                                                   |                                                                      |
| Filter Setup                 | ST 150                             |                                                                 |                                                                      |
| Prismaflex Mode              | CVVHDF                             |                                                                 |                                                                      |
| Blood Flow Rate              | Target Blood flow 250-300 mL/mir   | n; increase to target within first minute of initiation         |                                                                      |
| Priming Solution             | 5,000 units of heparin sodium in 1 | litre of $0.9\%$ sodium chloride then reprime with 1 litre of 0 | 9% sodium chloride 🔍 🔄 Do not use heparin if patient is HIT positive |
| Net Fluid Removal Targ       | et 100 mL/hr 😫 St                  | art at 0 ml/hr and progress to target as long as                | MAP is maintained                                                    |
| Dialysate Solution           | PrismaSol 4 🗸 🛃 If                 | no anticoagulation in use, recommend high pre                   | dilution replacement flow rate and NO dialysis fluid                 |
| Dialysate Solution Rate      | 500                                |                                                                 | Salact START OR LIDDATE                                              |
| PRE Replacement Solution     | on via pre blood pump (PBP)        | PrismaSol 4 🗸 🔄                                                 | Select START OR OPDATE                                               |
| PRE Replacement Rate         |                                    | 2,000 mL/hr Recommended minimu                                  | PRESCRIPTION. The most recent                                        |
| POST Replacement Solu        | ution via replacement pump         | PrismaSol 4                                                     |                                                                      |
| POST Replacement Rate        | e                                  | 500 mL/hr Mecommended minimu                                    | orders will pull forward.                                            |
| Add POTASSIUM CHLOF          | RIDE to dialysate according t      | o Potassium Titration Protocol?** Yes                           |                                                                      |
|                              | No anticoagulation                 | Anticoagulant                                                   |                                                                      |
| Anticoagulation              | Other anticoagulant                | Bolus                                                           | Make the desired changes. You are                                    |
|                              |                                    | Infusion                                                        |                                                                      |
| Special Instructions  N      | es 📑                               |                                                                 | created a new order that will                                        |
|                              |                                    |                                                                 | replace the previous version                                         |
|                              | Potossium Titroti                  | ion Protocol                                                    | replace the previous version.                                        |
| Add KCL to dialycate and a   | FoldSSium miral                    | to the following protocol. Note the amount of                   |                                                                      |
| baseline KCl in the solution | ns being used.                     | to the following protocol. Note the amount of                   |                                                                      |
| Serum Potassium Le           | vel <u>Final</u>                   | KCI Concentration in Dialysate                                  |                                                                      |
| if less than 3.0 mmol        | /L * KCl bolus I.V. as per         | CRIT CARE - Electrolyte Replacement (Module).                   |                                                                      |
|                              | Replacement (Modul                 | nesium and treat as per CKIT CARE - Electrolyte<br>le)          |                                                                      |
|                              | * KCl to equal 6 mmol/             | /L                                                              |                                                                      |

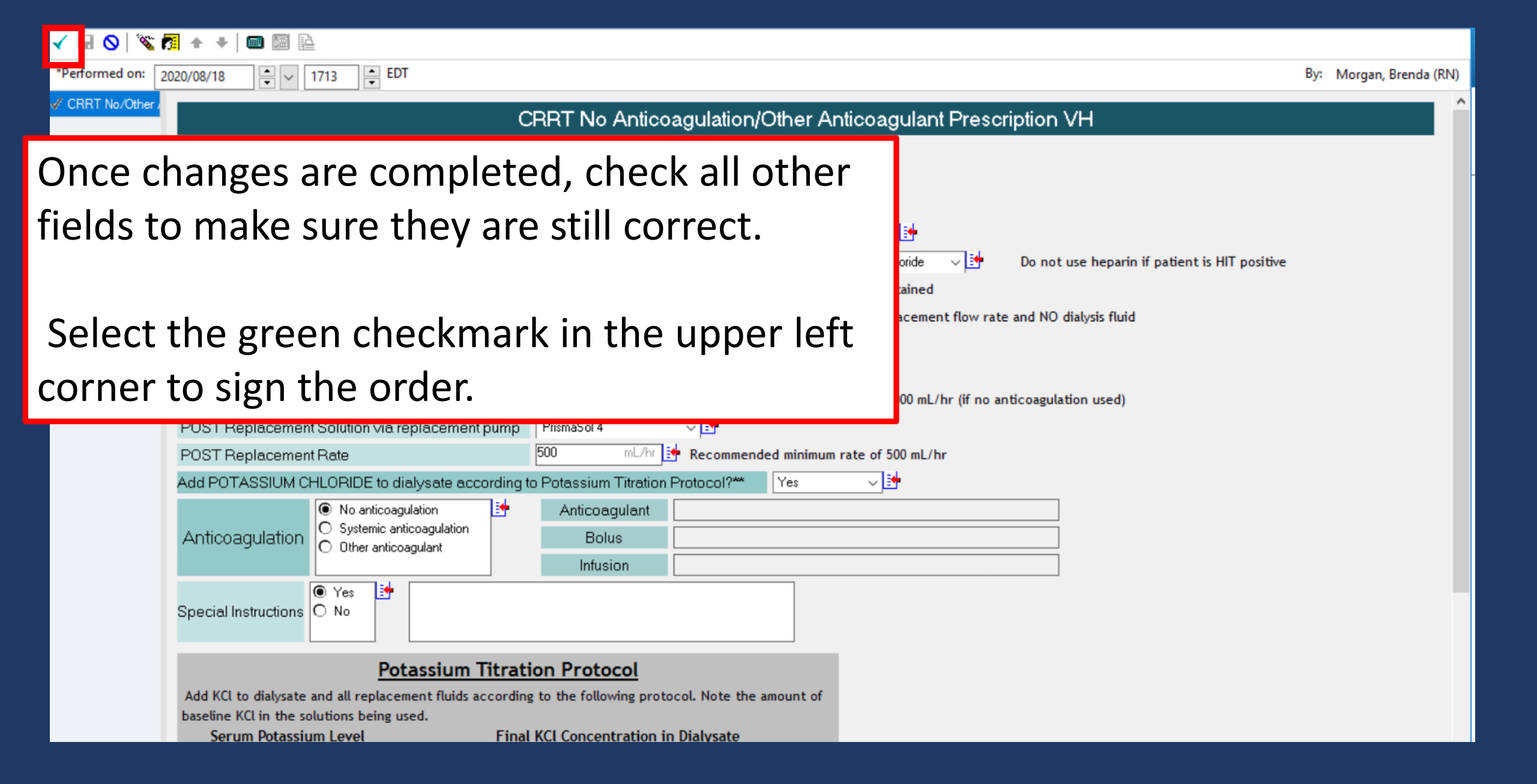

| Search: Type: 💮 Inpatient 🗸                                                                                                    |                                           |
|----------------------------------------------------------------------------------------------------|-------------------------------------------|
| 📧 🚮 🚖 👻 🖿 🖹 Folder: All Order Categ Search within: 📶 🗸                                                                                                    |                                           |
| Allied Health                                                                                                    | Cher Diagnostic Testing                   |
| Art Therapy                                                                                                    | Palliative Care                           |
| Audiology                                                                                                    | Parkwood Therapies                        |
| Blood/Tissue Product Orders                                                                                                    | Pathology                                 |
| Blood Products - Region Only                                                                                                    | Patient Accounts                          |
| Child Life                                                                                                    | Patient Transport                         |
| Care Management                                                                                                    | Pharmacy Referral                         |
| Cardiac Cath Lab                                                                                                    | Physiotherapy                             |
| Cardiovascular Investigations                                                                                                    | Psychology                                |
| Chiropody/Podiatry                                                                                                    | Pulmonary Functions                       |
| Consults                                                                                                    | CRAdiation Therapy                        |
| Cytogenetics                                                                                                    | CREspiratory Therapy                      |
| Cytology                                                                                                    | Skin/Wound/Ostomy (SWOT) Consult          |
| Dental                                                                                                    | Social Work                               |
| Diabetic Education                                                                                                    | CSpeech Language                          |
| Diagnostic Cardiology                                                                                                    | C Spiritual Care                          |
| ED/UCC Orders                                                                                                    | Therapeutic Recreation                    |
| Diet                                                                                                    | 🔁 Vocational/Educational Rehab            |
| Discharge Planning                                                                                                    | Care Sets - AH                            |
| Geriatric Outreach                                                                                                    | Care Sets - LHSC                          |
| Health Records                                                                                                    | Care Sets - LRCP                          |
| Infection Control                                                                                                    | Care Sets - Parkwood                      |
| IV Solutions                                                                                                    | Care Sets - MENT HLTH                     |
| 🔁 IV Therapy                                                                                                    | Care Sets - SJHC                          |
| Laboratory                                                                                                    | Care Sets - TDMH                          |
| Medical Imaging                                                                                                    | Care Sets - Woodstock                     |
| Miscellaneous                                                                                                    | Care Sets - FC                            |
| Molecular Diagnostics                                                                                                    | Care Sets - SMGH                          |
| Multidisciplinary Cancer Conference Referrals                                                                                                    | Care Sets - STEGH                         |
| Music Therapy                                                                                                    | Care Sets - SHHA                          |
| Dursing Orders                                                                                                    | Care Sets - LMH                           |
| mephrology in the second second secon | Care Sets - WDH                           |
| Dutrition Services                                                                                                    | ED SVS Demo Only                          |
| Cccupational Therapy                                                                                                    | Dialysis Medication Favourites Ambulatory |

Dummy, Dummy Baby - 1157 88 8

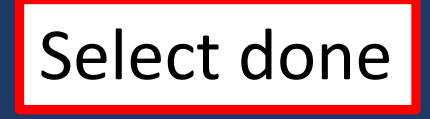

| <ul> <li>Contens</li> </ul>                                                                                                    | [🗆] Full screen                                   | Print     | € 4 minutes a |
|----------------------------------------------------------------------------------------------------|---------------------------------------------------|-----------|---------------|
| + Add   I Document Medication by Hx   Reconciliation -                                                                                                    | Reconciliation Status<br>Meds History 😲 Admission | 🎨 Transfe | r 🔒 Discharg  |
| Orders Medication List Document In Plan                                                                                                    |                                                   |           |               |
| View         Orders for Signature         ONCR HAEM IP DHAP q21d (Discontinued)         ONCR GU IP PEB 3day q21d (Discontinued)         ONCR SAR IP High Dose Methotrexate q21d (Discontinued)         ONCR GYN Cisplatin weekly with RT 42d (Discontinued)         ONCR GWN Cisplatin weekly with RT 42d (Discontinued)         ONCR GWN Cisplatin weekly with RT 42d (Discontinued)         ONCR GWN Cisplatin weekly with RT 42d (Discontinued)         ONCR MULTI Partitized q21d (Discontinued)         ONCR HAEM IP DHAP q21d (Discontinued)         ONCR HAEM IP DHAP q21d (Discontinued)         ONCR HAEM IP DHAP q21d (Discontinued)         ONCR HAEM IP DHAP q21d (Discontinued)         ONCR HAEM IP DHAP q21d (Discontinued)         ONCR HAEM PINHAP q21d (Discontinued)         ONCR HAEM PINHAP q21d (Discontinued)         ONCR HAEM PINHAP q21d (Discontinued)         ONCR HAEM PINHAP q21d (Discontinued)         ONCR HAEM PINHAP q21d (Discontinued)         ONCR HAEM PINHAP q21d (Discontinued)         ONCR HAEM PINHAP q21d (Discontinued)         ONCR HAEM PINHAP q21d (Discontinued)         ONCR HAEM PINHAP q21d (Discontinued)         ONCR HAEM PINHAP q21d (Discontinued)         ONCR HAEM PINHAP q21d (Discontinued)         ONCR HAEM PINHAP q21d (Discontinued)         ONCR MULTI Paraidronate q28d (Discontinued) | ate rate for clearance                            |           |               |
|                                                                                                    |                                                   |           | Jign          |
| You will be prompted to complete the date, time and reason f<br>change. You may need to enter a new T, N for the date and t                                                                                                    | for the<br>t <b>ime for</b>                       |           |               |

the change to be accepted. Sign the order.

| < 🔸 🝷 者 Results Revie           | 2W                                             |                                   |                                   |                   |                    |                     |                     |                                   |                 | lormal view           | int                 | 2 0 minutes a   |
|---------------------------------|------------------------------------------------|-----------------------------------|-----------------------------------|-------------------|--------------------|---------------------|---------------------|-----------------------------------|-----------------|-----------------------|---------------------|-----------------|
| 🌇 🧮 🗮 🛞                         |                                                |                                   |                                   |                   |                    |                     |                     |                                   |                 |                       |                     |                 |
|                                 |                                                |                                   |                                   |                   |                    |                     |                     |                                   |                 |                       |                     |                 |
| Results Lab Microbiology        | Diagnostic Imaging Diagnostic Cardiology       | Pathology Vitals/Measurements     | HLA (Transplant Lab) Molecu       | lar Diagnostics   | Resuscita          | ation Status        | Documents           | Assessments/Int                   | erventions L    | ines/Tubes/[          | Orains Pro          | cedures/Devices |
| Situation/Background Dialysis T | Treatment Plan                                 |                                   |                                   |                   |                    |                     |                     |                                   |                 |                       |                     |                 |
| 4 >                             |                                                | 2020 Jun                          | e 01 12:56 - 2020 August 31 12    | :56 (Clinical Rar | ige)               |                     |                     |                                   |                 |                       |                     | • •             |
|                                 |                                                |                                   |                                   |                   | -                  |                     |                     |                                   |                 |                       |                     |                 |
| Navigator 🔀                     | Showing results from (2020/08/18 - 2020/08/24) | Show more results                 |                                   |                   |                    |                     |                     |                                   |                 |                       |                     |                 |
| 🗾 Fluid Removal                 | Dialysis Treatment Plan                        | 2020/08/24 12:58                  | 2020/08/24 12:54                  | 2                 | 020/08/18<br>17:53 | 2020/08/18<br>17:44 | 2020/08/18<br>17:42 | 2020/08/18 2020/08<br>17:31 17:21 | /18 2020/08/18  | 3 2020/08/18<br>17:13 | 2020/08/18<br>16:57 | ^               |
| 🔽 Dialysate                     | Protocols/Adjustments/Instructions             |                                   |                                   |                   |                    |                     |                     |                                   |                 |                       |                     |                 |
| Replacement Fluid               | Use Potassium Titration Protocol?              |                                   |                                   | Y                 | es                 |                     |                     |                                   |                 |                       |                     |                 |
| Mephocement nation              | POST FILTER Ionized Calcium Target             |                                   |                                   | 0                 | .36-0.45 mr        |                     |                     |                                   |                 |                       |                     |                 |
| Anticoagulation via Prismat     | Use Calcium Titration Protocol?                |                                   |                                   | A                 | djust CaCl         |                     |                     |                                   |                 |                       |                     |                 |
| Protocols/Adjustments/Inst      | CRRT No/Other Anticoagulant Details            |                                   |                                   |                   | 10                 |                     |                     |                                   |                 |                       |                     |                 |
| CRRT Citrate Details            | Prescription Status                            | Start or update prescription      | Start or update prescription      |                   |                    |                     |                     | Discont                           | nue Start or up | d Start or up         | d Start or upd      | 4               |
| Eluid Persoual                  | Filter Set Up                                  | ST 150                            | ST 150                            |                   |                    |                     |                     |                                   | ST 150          | ST 150                | ST 150              |                 |
|                                 | Prismaflex Mode                                | CVVHDF                            | CVVHDF                            |                   |                    |                     |                     |                                   | CVVHDF          | CVVHDF                | CVVHDF              |                 |
| 💟 Dialysate                     | Blood Flow Rate                                | Target Blood flow 250-300 mL/min  | Target Blood flow 250-300 mL/mir  | n;increase to ta  |                    |                     |                     |                                   | Target Blo      | Target Bloo           | Target Bloo         | (               |
| Replacement Fluid               | Priming Solution                               | 5,000 units heparin sodium/1L 0.9 | 5,000 units heparin sodium/1L 0.9 | % NaCl. Reprin    |                    |                     |                     |                                   | 5,000 units     | (5,000 units          | (5,000 units        | 1               |
| Meplacement haid                | Fluid Removal                                  |                                   |                                   |                   |                    |                     |                     |                                   |                 |                       |                     | (               |
| Protocols/Adjustments/Inst      | Fluid Removal Target                           | 100 mL/hr                         | 100 mL/hr                         |                   |                    |                     |                     |                                   | 300 mL/hr       | 200 mL/hr             | 100 mL/hr           |                 |
| 🔽 CRRT No/Other Anticoagu       | Dialysate Solution                             | PrismaSol 4                       | PrismaSol 4                       |                   |                    |                     |                     |                                   | PrismaSol       | PrismaSol 4           | PrismaSol 4         |                 |
| Fluid Removal                   | Dialysate Solution Rate                        | 500 mL/hr                         | 0 mL/hr                           |                   |                    |                     |                     |                                   | 0 mL/hr         | 0 mL/hr               | 0 mL/hr             |                 |
|                                 | Perlacement Fluid                              |                                   |                                   |                   |                    |                     |                     |                                   |                 |                       |                     |                 |
| Dialysate                       | Pre Replacement Solution                       | PrismaSol 4                       | PrismaSol 4                       |                   |                    |                     |                     |                                   | PrismaSol       | 4 PrismaSol 4         | PrismaSol 4         |                 |
| Replacement Fluid               | Pre Replacement Solution Rate                  | 2,000 mL/hr                       | 2,000 pc/hr                       |                   |                    |                     |                     |                                   | 2,000 mL/h      | r 2,000 mL/hi         | 2,000 mL/hr         |                 |
|                                 | Post Replacement Solution                      | PrismaSol 4                       | PrismaSol 4                       |                   |                    |                     |                     |                                   | PrismaSol       | 4 PrismaSol 4         | PrismaSol 4         |                 |
| Anticoagulation                 | Post Replacement Solution Rate                 | 500 mL/hr                         | 500 mL/hr                         |                   |                    |                     |                     |                                   | 500 mL/hr       | 500 mL/hr             | 500 mL/hr           |                 |
| Protocols/Adjustments/Inst      | Use Potassium Titration Protocol?              | Yes                               | Yes                               |                   |                    |                     |                     |                                   | Yes             | Yes                   | Yes                 |                 |
|                                 | Anticoagulation                                |                                   |                                   |                   |                    |                     |                     |                                   |                 |                       |                     | (               |
|                                 | Anticoagulation                                | No anticoagulation                | No anticoagulation                |                   |                    |                     |                     |                                   | No anticoa      | g No anticoa          | g No anticoag       |                 |
|                                 | Protocols/Adjustments/Instructions             |                                   |                                   |                   |                    |                     |                     |                                   |                 |                       |                     |                 |
|                                 | Special Instructions?                          | No                                | No                                |                   |                    |                     |                     |                                   | Yes             | Yes                   | Yes                 | ×               |

Refresh the screen and review the Dialysis Treatment Plan from the results view. Note the prescription times at 12:54 and 12:58). The dialysis flow rate was changed from 0 to 500.

|   | Orderable                                | Order Details                                                   |      |
|---|------------------------------------------|-----------------------------------------------------------------|------|
| ( | CRRT No/Other Anticoagulant Prescription | Reason: fff                                                     |      |
|   | CRRT No/Other Anticoagulant Prescription | l wanted to, 2020/08/24 14:03:00 EDT                            |      |
|   | CRRT No/Other Anticoagulant Prescription | Reason: a reason                                                |      |
|   | CRRT No/Other Anticoagulant Prescription | AKI, 2020/08/24 12:55:00 EDT                                    |      |
|   | CRRT No/Other Anticoagulant Prescription | change in dialysate rate for clearance, 2020/08/24 12:56:00 EDT |      |
|   |                                          |                                                                 |      |
|   |                                          |                                                                 |      |
|   |                                          |                                                                 |      |
|   |                                          |                                                                 |      |
|   |                                          |                                                                 |      |
|   |                                          |                                                                 |      |
|   |                                          |                                                                 |      |
|   |                                          |                                                                 |      |
|   |                                          |                                                                 |      |
|   |                                          |                                                                 |      |
|   |                                          |                                                                 |      |
|   |                                          |                                                                 |      |
|   |                                          |                                                                 |      |
|   |                                          |                                                                 |      |
|   |                                          | Order Anyway Remove Cancel/Discontinue Modify                   |      |
|   |                                          | Order Anyway Remove Cancel/Discontinue Modify                   | <br> |

Choose order anyways if a duplicate order notice appears, then choose OK. Refresh screen.

| 💈 🔹 者 Results Re                                                                                                    | view                                           |                                     |                                                 |             |               |            |            |               | ζo, Ν        | ormal view   | al rint     | n 🕹 0 minu   |
|----------------------------------------------------------------------------------------------------|------------------------------------------------|-------------------------------------|-------------------------------------------------|-------------|---------------|------------|------------|---------------|--------------|--------------|-------------|--------------|
| la 🖪 🚞 🛞                                                                                                    |                                                |                                     |                                                 |             |               |            |            |               |              |              |             |              |
|                                                                                                    |                                                |                                     |                                                 |             |               | -          |            |               |              |              |             | 1            |
| Results Lab Microbiolo                                                                                                    | gy Diagnostic Imaging Diagnostic Cardiology I  | Pathology Vitals/Measurements       | HLA (Transplant Lab) Molecular Diagnosti        | cs Resusci  | tation Status | Documents  | Assessme   | ents/Interven | itions Li    | nes/Tubes/L  | rains Pr    | bcedures/Dev |
| Situation/Background Dialys                                                                                                    | is Treatment Plan                              |                                     |                                                 |             |               |            |            |               |              |              | /           |              |
|                                                                                                    |                                                | 2020 Jun                            | e 01 12:56 - 2020 August 31 12:56 (Clinical I   | Sange)      |               |            |            |               |              |              |             |              |
|                                                                                                    |                                                | Ever sum                            |                                                 | ange/       |               |            |            |               |              |              |             |              |
| Navigator                                                                                                    | 3                                              |                                     |                                                 |             |               |            |            |               |              |              |             |              |
| CRRT Henarin Prescriptio                                                                                                    | Showing results from (2020/08/18 - 2020/08/24) | Show more results                   |                                                 |             |               |            |            |               |              |              |             |              |
|                                                                                                    |                                                |                                     |                                                 | 2020/08/18  | 2020/08/18    | 2020/08/18 | 2020/08/18 | 2020/08/18 2  | 2020/08/18   | 2020/08/18   | 2020/08/1   | 0            |
| Fluid Removal                                                                                                    | Dialysis Treatment Plan                        | 2020/08/24 12:58                    | 2020/08/24 12:54                                | 17:53       | 17:44         | 17:42      | 17:31      | 17:21         | 17:17        | 17:13        | 16:57       | 5            |
| 🔽 Dialysate                                                                                                    | Protocols/Adjustments/Instructions             |                                     |                                                 |             |               |            |            |               |              |              |             |              |
| Paplacement Fluid                                                                                                    | Use Potassium Titration Protocol?              |                                     |                                                 | Yes         |               |            |            |               |              |              |             |              |
| Keplacement Fluid                                                                                                    | POST FILTER Ionized Calcium Target             |                                     |                                                 | 0.36-0.45 m |               |            |            |               |              |              |             | _            |
| Anticoagulation via Prism                                                                                                    | at Use Calcium Titration Protocol?             |                                     |                                                 | Adjust CaCl |               |            |            |               |              |              | ↓/          | _            |
| Protocols/Adjustments/I                                                                                                    | Special Instructions (VH)?                     |                                     |                                                 | No          |               |            |            |               |              |              |             |              |
|                                                                                                    | CRRT No/Other Anticoagulant Details            |                                     |                                                 |             |               |            |            |               |              |              |             |              |
| CRRT Citrate Details                                                                                                    | Prescription Status                            | Start or update prescription        | Start or update prescription                    |             |               |            |            | Discontinue S | start or upo | Start or up  | Start or up | bu           |
| Fluid Removal                                                                                                    | Filter Set Up                                  | ST 150                              | ST 150                                          |             |               |            |            | 5             | 5T 150       | ST 150       | ST 150      | _            |
|                                                                                                    | Prismatiex Mode                                | CVVHDF                              | CVVHDF                                          |             |               |            |            |               |              | CVVHDF       | CVVHDF      | _            |
| Ulalysate                                                                                                    | Biood Flow Rate                                | 5 000 units benarin sodium/11.0 9   | Farget blood now 250-500 mL/min;increase to t   | a           |               |            |            | 1             | arget bloo   | 5 000 upte   | 15 000 upit |              |
| Replacement Fluid                                                                                                    | Fluid Removal                                  | 5,000 units nepariti socium, re 0.5 | 5,000 units nepariti socium/ re 0.5% Naci, Repr |             |               |            |            | 13            | 5,000 units  | 15,000 units | 15,000 unit | 31           |
| Protocols/Adjustments/li                                                                                                    | Eluid Removal Target                           | 100 ml /br                          | 100 ml /br                                      |             |               |            |            | 3             | 300 ml/hr    | 200 ml or    | 100 ml /br  |              |
| i rotocols, Aujustinents, ii                                                                                                    |                                                |                                     |                                                 |             |               |            |            |               |              |              |             |              |
| CRRT No/Other Anticoag                                                                                                    | U Dialysate Solution                           | PrismaSol 4                         | PrismaSol 4                                     |             |               |            |            | F             | PrismaSol 4  | Prisma Sol 4 | PrismaSol   | 4            |
| Fluid Removal                                                                                                    | Dialysate Solution Rate                        | 500 mL/hr                           | 0 mL/hr                                         |             |               |            |            | C             | ) mL/hr      | 0 mL/nr      | 0 mL/hr     | -            |
|                                                                                                    | Deplacement Fluid                              |                                     |                                                 |             |               |            |            |               |              |              |             |              |
| Dialysate                                                                                                    | Pre Replacement Solution                       | PrismaSol 4                         | PrismaSol 4                                     |             |               |            |            | F             | PrismaSol 4  | Pris naSol 4 | PrismaSol   | 4            |
| Replacement Fluid                                                                                                    | Pre Replacement Solution Rate                  | 2,000 mL/hr                         | 2,000 mL/hr                                     |             |               |            |            | 2             | 2,000 mL/hr  | 2,000 mL/hr  | 2,000 mL/h  | hr.          |
| Anticoagulation                                                                                                    | Post Replacement Solution                      | PrismaSol 4                         | PrismaSol 4                                     |             |               |            |            | F             | PrismaSol 4  | PrismaSol 4  | PrismaSol   | 4            |
| Anticoagulation                                                                                                    | Post Replacement Solution Rate                 | 500 mL/hr                           | 500 mL/hr                                       |             |               |            |            | 5             | 500 mL/hr    | 5/0 mL/hr    | 500 mL/hr   | _            |
| Protocols/Adjustments/Interview Protocols/Adjustments/Interview Protocols/Adjustments/Protocols/Adjustments/Protocols/Adjustments/Protocols/Adjustments/Pro | Use Potassium Titration Protocol?              | Yes                                 | Yes                                             |             |               |            |            | Y             | (es          | Ves          | Yes         |              |
|                                                                                                    | Anticoagulation                                |                                     |                                                 |             |               |            |            |               |              |              |             |              |
|                                                                                                    | Anticoagulation                                | No anticoagulation                  | No anticoagulation                              |             |               |            |            | N             | No anticoag  | No anticoa   | No antico   | эġ           |
|                                                                                                    | Protocols/Adjustments/Instructions             | N-                                  | N.                                              |             |               |            |            |               |              | Mar          | N.          |              |
|                                                                                                    | Special instructions?                          | NO                                  | NO                                              |             |               |            |            | Y             | res          | res          | res         |              |

From results view, choose Dialysis Treatment Plan tab. Refresh screen. Note the prescription times at 12:54 and 12:58. The dialysis flow rate was changed from 0 to 500.

# Discontinuing an Order

🕂 Add | 🍶 Document Medication by Hx | Reconciliation 🕶

Orders Medication List Document In Plan

ONC HAEM - Admission (Discontinued)

<

|                                                                                                    |                     | K                 | 41 🕅 🚫 🕂 A                                                             | Add to Phase - O Comments Start: 2020/08/18 17:44      | Stop: None                      |                                                                              |  |  |  |
|----------------------------------------------------------------------------------------------------|---------------------|-------------------|------------------------------------------------------------------------|--------------------------------------------------------|---------------------------------|------------------------------------------------------------------------------|--|--|--|
| View                                                                                                    |                     |                   |                                                                        |                                                        |                                 | D + 7                                                                        |  |  |  |
| ONCR SAR IP High Dose Methotrexate q21d (Discontinued)                                                                                       |                     | ^                 | Y                                                                      | Component                                              | Status Dose                     | Details                                                                      |  |  |  |
| ONCR GYN Cisplatin weekly with RT 42d (Discontinued)                                                                                         |                     |                   | NEPH - Continuous Renal Replacement Therapy (CRRT) Heparin (Initiated) |                                                        |                                 |                                                                              |  |  |  |
| ONCR HAEM IP DHAP g21d (Discontinued)                                                                                                    |                     |                   | Last updated on: 2020/08/18 17:45 by: Morgan, Brenda (RN)              |                                                        |                                 |                                                                              |  |  |  |
| ONCR MULTI Paclitaxel g21d (Discontinued)                                                                                                    |                     |                   | △ Patient Care                                                         |                                                        |                                 |                                                                              |  |  |  |
| ONCR HAEM Rituximab CHOP g21d (Discontinued)                                                                                                 |                     |                   | M 2.66                                                                 | CRRT Heparin Prescription VH                           | Ordered                         | Reason: AKI                                                                  |  |  |  |
| ONCR MULTI Pamidronate q28d (Discontinued)                                                                                                   |                     |                   | M 🐺 💞                                                                  | Communication Order                                    | Ordered                         | Change filter if urea ultrafiltrate:serum ratio<br><0.80                     |  |  |  |
| Plans                                                                                                    |                     |                   | 🗹 🌋 66                                                                 | 1 INRPTT Nurse Order When                              | Ordered                         | daily schedule while on CRRT                                                 |  |  |  |
| Document In Plan                                                                                                    |                     |                   | 🗹 🌋 66'                                                                | Electrolytes (Na/K/Cl/CO2) Nurse order when            | Ordered                         | g6 hour schedule while on CRRT                                               |  |  |  |
| Oncology                                                                                                    |                     | 1 3 60            | Phosphate, Magnesium Nurse Order When                                  | Ordered                                                | g6 hour schedule while on CRRT  |                                                                              |  |  |  |
| ⊡ Medical                                                                                                    |                     |                   |                                                                        | PTT Nurse order when                                   | Ordered                         | POST filter PTT a6 hour schedule while on                                    |  |  |  |
| DI - Post-Intervention (Planned)                                                                                                    |                     | Blass             |                                                                        |                                                        | CRRT                            |                                                                              |  |  |  |
| DI - Pre-Intervention (Planned)                                                                                                    |                     | M 🏅 🔐             | Urea Serum Nurse order when                                            | Ordered                                                | a12 hour schedule while on CRRT |                                                                              |  |  |  |
| ANESTH - PACU Stage 1 (Planned)                                                                                                    |                     | 1 3 66            | Creatinine Serum Nurse order when                                      | Ordered                                                | g12 hour schedule while on CRRT |                                                                              |  |  |  |
| NEPH - Continuous Renal Replacement Therapy (CRRT) Hepari                                                                                    | n (Initiated)       |                   | ✓ 😵 🔐                                                                  | Urea Fluid Nurse order when                            | Ordered                         | g12 hour schedule while on CRRT                                              |  |  |  |
| NEPH - Continuous Renal Replacement Therapy (CRRT) He                                                                                        | Discontinue         | _                 |                                                                        | orea hard hard order when                              | ondered                         | Ultrafiltrate                                                                |  |  |  |
| <ul> <li>NEPH - Continuous Renal Replacement Therapy (CRRT) No A</li> <li>PAED ENDO - Luteinizing Hormone-Releasing Hormone (LHF)</li> </ul> | Plan Information    | ition (Discontini | 🗹 🤶 66'                                                                | Communication Order                                    | Ordered                         | Nurse to discontinue CRRT Heparin<br>powerplan when CRRT prescription discon |  |  |  |
| PAED ENDO - Luteinizing Hormone-Releasing Hormone (LHF                                                                                       | Print >             |                   | ⊿ Medications                                                          |                                                        |                                 |                                                                              |  |  |  |
| COMMON - IV Heparin (Module) (Discontinued)                                                                                                  |                     |                   | 🗹 🐂 🌮 🚳                                                                | sodium citrate (sodium citrate 4% injectable solution) | Ordered                         | 2.5 mL, injection, BLOCK, as directed, PRN                                   |  |  |  |
| ANESTH - Epidural, Non Standard (Module) (Completed)                                                                                         | Add Comment         |                   |                                                                        | <b>C</b>                                               |                                 | Instill 4% sodium citrate solution into each                                 |  |  |  |
| ONC - Chemoembolization - Pre (Discontinued)                                                                                                 | Save as My Favorite |                   |                                                                        |                                                        |                                 |                                                                              |  |  |  |

### To discontinue, choose the Power Plan order and right click.

Orders For Signature

Reconciliation Status

🗸 Meds History 👙 Admission 🤤 Discharge

| Кеер        | Component                                              | Status  | Order Details                                                                                                    |  |  |  |  |  |
|-------------|--------------------------------------------------------|---------|----------------------------------------------------------------------------------------------------|--|--|--|--|--|
| Patier      | Patient Care                                           |         |                                                                                                    |  |  |  |  |  |
|             | CRRT Heparin<br>Prescription VH                        | Ordered | Reason: AKI                                                                                                    |  |  |  |  |  |
|             | 🖄 Communication Order                                  | Ordered | Change filter if urea ultrafiltrate:serum ratio <0.80                                                                                                    |  |  |  |  |  |
|             | INRPTT Nurse Order<br>When                             | Ordered | daily schedule while on CRRT                                                                                                    |  |  |  |  |  |
|             | Electrolytes<br>(Na/K/CI/CO2) Nurse<br>order when      | Ordered | q6 hour schedule while on CRRT                                                                                                    |  |  |  |  |  |
|             | Phosphate, Magnesium<br>Nurse Order When               | Ordered | q6 hour schedule while on CRRT                                                                                                    |  |  |  |  |  |
|             | 📅 PTT Nurse order when                                 | Ordered | POST filter PTT q6 hour schedule while on CRRT                                                                                                    |  |  |  |  |  |
|             | Urea Serum Nurse<br>order when                         | Ordered | q12 hour schedule while on CRRT                                                                                                    |  |  |  |  |  |
|             | Creatinine Serum Nurse<br>order when                   | Ordered | q12 hour schedule while on CRRT                                                                                                    |  |  |  |  |  |
|             | Urea Fluid Nurse order<br>when                         | Ordered | q12 hour schedule while on CRRT<br>Ultrafiltrate                                                                                                    |  |  |  |  |  |
|             | 🖄 Communication Order                                  | Ordered | Nurse to discontinue CRRT Heparin powerplan when CRRT prescription discontinued                                                                                                    |  |  |  |  |  |
| Medications |                                                        |         |                                                                                                    |  |  |  |  |  |
|             | sodium citrate (sodium citrate 4% injectable solution) | Ordered | 2.5 mL, injection, BLOCK, as directed, PRN for Other: See Comments, Start: 2020/08/18 17:44:00 EDT<br>Instill 4% sodium citrate solution into each catheter limb (total volume= limb volume + 0.1 mL) |  |  |  |  |  |

OK

Cancel

Unclicked orders will be discontinued. *If the patient still has a dialysis catheter, select the sodium citrate blocking solution so that it will remain on the MAR.* 

|                                                |                       |                           |                          | ៉ុំ🗅 Normal view                    | Print             | € 2 minutes ago |
|------------------------------------------------|-----------------------|---------------------------|--------------------------|-------------------------------------|-------------------|-----------------|
|                                                |                       |                           |                          | Reconciliation Stat<br>Meds History | tus<br>🦸 Admissio | n 🤤 Discharge   |
|                                                |                       |                           |                          |                                     |                   |                 |
| ⑦ ➡ ♥ Order Name                               | Status Start          | t                         | Details                  |                                     |                   |                 |
| NEPH - Continuous R                            | Discontin             |                           | discontinuing 10 order(s | )                                   |                   |                 |
| △ V-C53; C5-3 OF; A VISIT #:411442900 Ad       | lmit: 2008/05/27      | / 13:41                   |                          |                                     |                   |                 |
| △ Patient Care                                 |                       |                           |                          |                                     |                   |                 |
| 👘 🗈 🧵 😚 Communication Order                    | Discontinu 2020       | <del>/08/18 17:44</del>   |                          |                                     |                   |                 |
|                                                | e<br>D: .:            |                           |                          |                                     |                   |                 |
| 👘 💽 🏩 0°0° Creatinine Serum Nurse              | Discontinu 2020       | <del>//08/18-1/:44</del>  |                          |                                     |                   |                 |
|                                                | E<br>Discontinue 2020 | /09/19 17:44              |                          |                                     |                   |                 |
| order when                                     | e                     | ,00,1011111               |                          |                                     |                   |                 |
| 🚮 💽 🏂 லீ Urea Fluid Nurse order                | Discontinu 2020       | /08/18 17:44              |                          |                                     |                   |                 |
| when                                           | e                     |                           |                          |                                     |                   |                 |
| 🗊 🖻 👮 ஸ்^ PTT Nurse order when                 | Discontinu 2020<br>e  | <del>)/08/18 17:4</del> 4 |                          |                                     |                   |                 |
| 🖶 💽 🌋 ổơ 🏻 <del>Phosphate, Magnesium</del>     | Discontinu 2020       | <del>/08/18 17:44</del>   |                          |                                     |                   |                 |
| Nurse Order When                               | e                     |                           |                          |                                     |                   |                 |
| 🗊 🗈 Ž 66' INRPTT Nurse Order                   | Discontinu 2020       | <del>)/08/18-17:44</del>  |                          |                                     |                   |                 |
| When                                           | e                     |                           |                          |                                     |                   |                 |
| 👘 🖭 🧕 රං Communication Order                   | Discontinu 2020<br>e  | /08/18-17:44              |                          |                                     |                   |                 |
| ြားသားကို ကြားသားသား<br>(Na/K/Cl/CO2) Nurse    | Discontinu 2020<br>e  | <del>)/08/18 17:44</del>  |                          |                                     |                   |                 |
| 👘 🗈 🔔 တိ' CRRT Heparin<br>Prescription VH      | Discontinu 2020<br>e  | <del>)/08/18 17:4</del> 4 | 2020/08/18 17:49 EDT     |                                     |                   |                 |
| ▲ Details                                      |                       |                           |                          |                                     |                   |                 |
| 0 Missing Required Details Orders For Nurse Re | view                  |                           |                          |                                     |                   | Sign            |

The prescription will be discontinued with the Power Plan. Sign and Refresh.

| • | 4                                                                         | 19     | 00                   | Com      | ments Star   | rt: 2020  | )/08/18 17:44  | Stop:      | 2020/08/18    | 17:50        |      |                                                                                            |
|---|---------------------------------------------------------------------------|--------|----------------------|----------|--------------|-----------|----------------|------------|---------------|--------------|------|--------------------------------------------------------------------------------------------|
|   |                                                                           |        | 8                    |          | Componen     | t         |                |            |               | Status       | Dose | Details                                                                                    |
| Ì | NEPH - Continuous Renal Replacement Therapy (CRRT) Heparin (Discontinued) |        |                      |          |              |           |                |            |               |              |      |                                                                                            |
|   | La                                                                        | st uj  | pdated               | on: 202  | 0/08/18 17:  | 50 by:    | Morgan, Brer   | nda (RN)   |               |              |      |                                                                                            |
|   | 4                                                                         | 1 Pa   | tient Ca             | re       |              |           |                |            |               |              |      |                                                                                            |
|   |                                                                           | -5     | . <u></u>            |          | CRRT Hepa    | rin Pres  | cription VH    |            |               | Discontinued |      | Reason: AKI                                                                                |
|   |                                                                           |        | . <mark>2</mark> 610 |          | Communic     | cation O  | der            |            |               | Discontinued |      | Change filter if urea ultrafiltrate:serum ratio<br><0.80                                   |
|   |                                                                           |        | 1 🌋 66               | 2        | INRPTT Nu    | irse Orde | r When         |            |               | Discontinued |      | daily schedule while on CRRT                                                               |
|   |                                                                           |        | 260                  |          | Electrolytes | s (Na/K/  | CI/CO2) Nurse  | e order w  | hen           | Discontinued |      | q6 hour schedule while on CRRT                                                             |
|   |                                                                           |        | 2.60                 |          | Phosphate,   | , Magne   | sium Nurse Or  | der Whe    | n             | Discontinued |      | q6 hour schedule while on CRRT                                                             |
|   |                                                                           |        | 1 2 60               |          | PTT Nurse    | order w   | hen            |            |               | Discontinued |      | POST filter PTT q6 hour schedule while on<br>CRRT                                          |
|   |                                                                           |        | 🌋 66                 | 2        | Urea Serum   | n Nurse ( | order when     |            |               | Discontinued |      | q12 hour schedule while on CRRT                                                            |
|   |                                                                           |        | 🌋 60                 | 2        | Creatinine   | Serum N   | lurse order wh | en         |               | Discontinued |      | q12 hour schedule while on CRRT                                                            |
|   |                                                                           |        | 1 🌋 🚳                |          | Urea Fluid I | Nurse or  | der when       |            |               | Discontinued |      | q12 hour schedule while on CRRT<br>Ultrafiltrate                                           |
|   |                                                                           |        | 1 🏂 66               |          | Communic     | cation O  | rder           |            |               | Discontinued |      | Nurse to discontinue CRRT Heparin<br>powerplan when CRRT prescription discon               |
|   |                                                                           | M      | edicatio             | ns       |              |           |                |            |               |              |      |                                                                                            |
|   |                                                                           | ~      | 1 🗟 🐔                | 66° 🖄    | sodium citi  | rate (sod | ium citrate 4% | 6 injectal | ble solution) | Ordered      |      | 2.5 mL, injection, BLOCK, as directed, PRN<br>Instill 4% sodium citrate solution into each |
|   |                                                                           |        |                      |          |              |           |                |            |               |              |      |                                                                                            |
| * |                                                                           | De     | tails                |          |              |           |                |            |               |              |      |                                                                                            |
|   | 0                                                                         | )rders | For Nur              | se Revie | w Save a     | s My Fav  | orite          |            |               |              |      | 🔆 Initiate Now Orders For Signature                                                        |

The prescription and associated orders from the Power Plan have been discontinue, except the order for sodium citrate which was maintained.